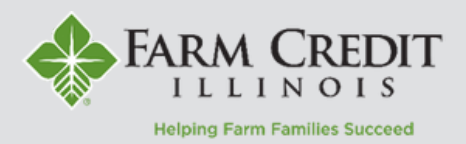

## Bills and Statements are available in two places:

- 1. Within myFCI under myDocuments
- 2. Within myOnlineBanking under Statements

## myDocuments View

1. On the homepage of myFCI, locate and select the **myDocuments** tile.

2. Documents are organized by customer number. Users who have access to multiple customer numbers can switch between them by clicking on the **drop-down menu** in the upper right corner.

3. Change the dates to reveal documents from a specific date range and choose **Refresh**.

4. Here you can find bills, statements, draft image summaries, tax documents, and select crop insurance documents.

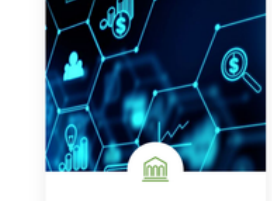

Lance March

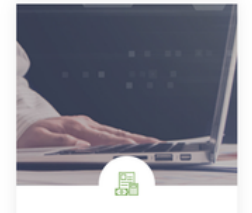

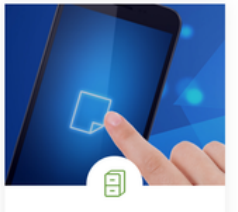

Review accounts t upcomin Lear

to check balances and ng payments. am More

Access an archive or current and past statements, bills, and tax documents. Learn More

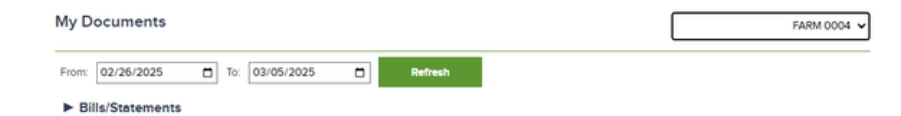

## myOnlineBanking View

1. In myOnlineBanking, select the **Statements** menu option.

2. Select an Account and Date from the dropdown menus.

**NOTE:** The Date dropdown menu will also include the description of the available document types.

3. Click **View and Print Document** to open, view, or print the document.

4. Click **Download Document** to download the document without opening it.

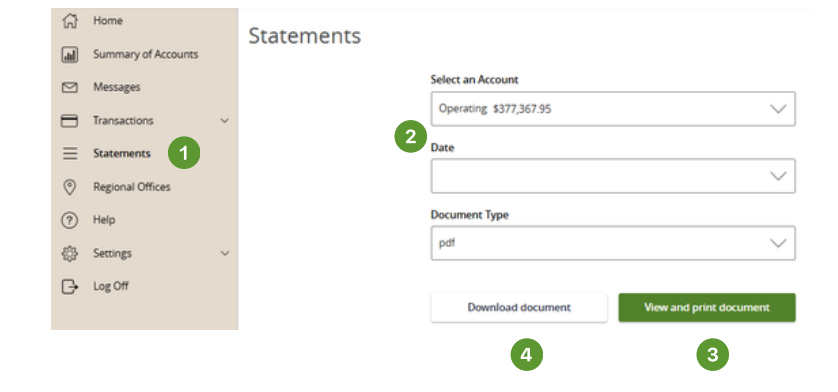